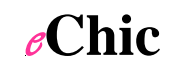

Have the account owner:

\_\_\_\_\_

Log into facebook account (in Chrome, or at a pinch Firefox – this is essential). Log into their Shopify store

Go to <u>https://apps.shopify.com/facebook-store</u> and click the big green 'get app' button

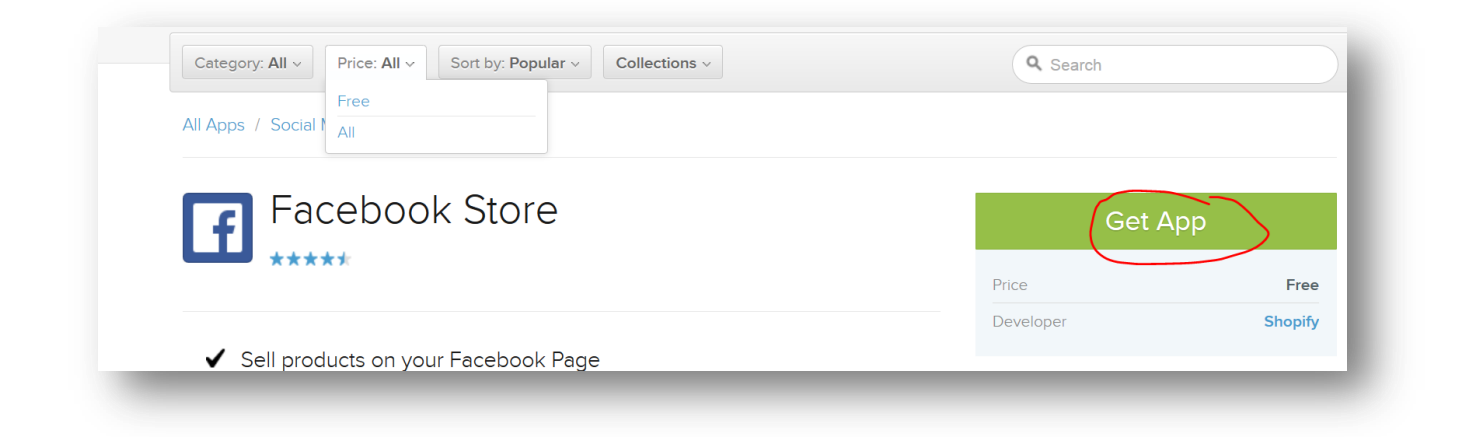

You will be prompted to enter the name of your Shopify site – don't put www or http in front, just the link to your Shopify store as in the example below: (eChics – help by emailing this link to client in advance)

| ice: <b>/</b><br>lia / | Already using Shopify?  |   |        |  |  |
|------------------------|-------------------------|---|--------|--|--|
|                        | Enter your store's URL: |   |        |  |  |
| eb                     | fox2.myshopify.com      | * | Log In |  |  |

You will then be prompted to log into your Shopify store (if you aren't logged in already)

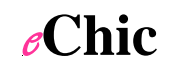

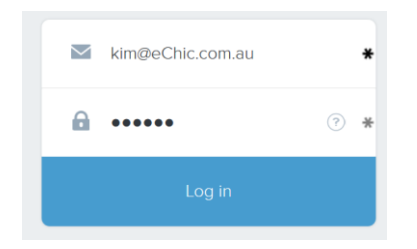

#### Click on "install Facebook store"

| Facebook Store                                               | THIS IS NOT THE<br>FINAL VERSION                       |
|--------------------------------------------------------------|--------------------------------------------------------|
| You're about to inst<br>This application will be able to acc | all Facebook Store<br>cess and modify your store data. |
| This application<br>Read Products, vari                      | will be able to:                                       |
| Install Face                                                 | book Store                                             |

And then click 'connect with facebook'

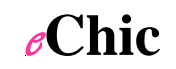

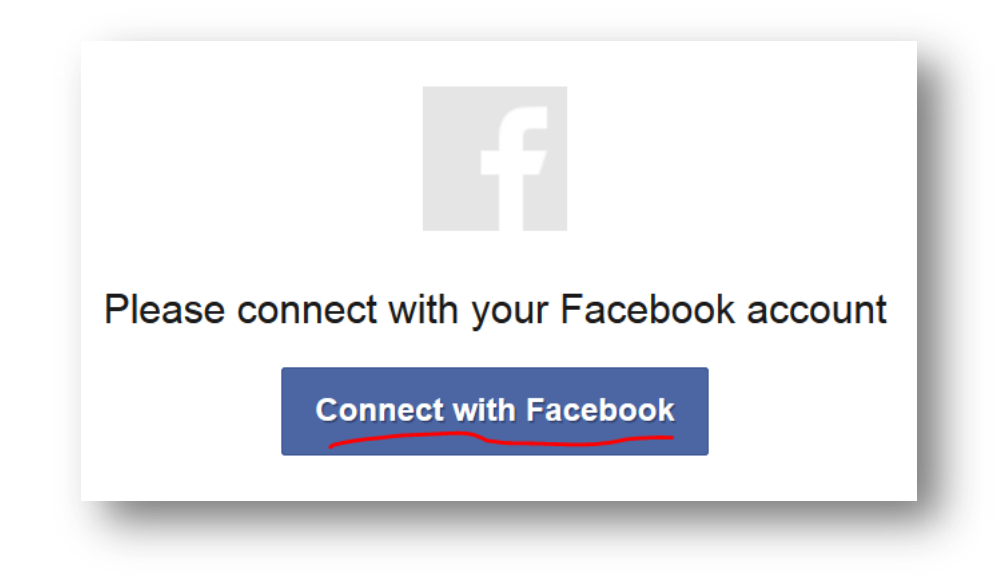

Then feel free to give in to the urge to mutter "that is what I'm TRYING to do you stupid computer" while clicking on the "Add a Facebook Store" button

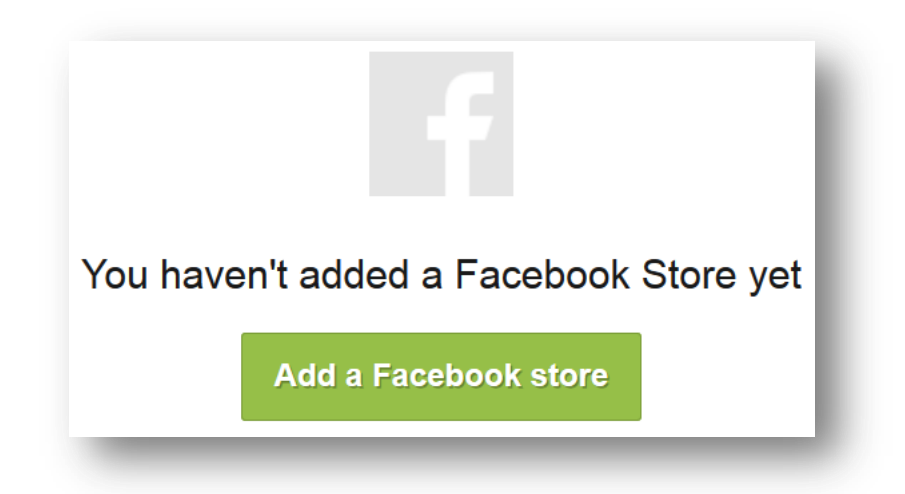

Then pick the Facebook Page on which you want to install the facebook store.

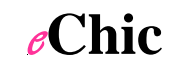

| ×         |
|-----------|
| View page |
| View page |
| Ok        |
|           |

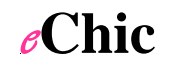

Then SAVE, then customize options if desired (eChic clients just email us that you've linked the facebook shop and we will take it from there for you).

|                                                                                                    |                                                                                     | View on Facebook Save |
|----------------------------------------------------------------------------------------------------|-------------------------------------------------------------------------------------|-----------------------|
| Page tab                                                                                                    | Page tab title                                                                      |                       |
| Your Facebook Store is displayed as                                                                                                    | Shop                                                                                |                       |
| Choose a custom title and image for<br>that tab. Images larger than 111x74<br>pixels will be resized.<br>Choose Image                         | Page tab image                                                                      |                       |
|                                                                                                    |                                                                                     |                       |
| Collections                                                                                                    | □ Title                                                                             | Default               |
| Collections<br>Select which collections your<br>Facebook Store will show. If none                                                             | <ul> <li>☐ Title</li> <li>✓ All Products</li> </ul>                                 | Default               |
| Collections<br>Select which collections your<br>Facebook Store will show. If none<br>are selected, all of your products will<br>be displayed  | <ul> <li>Title</li> <li>All Products</li> <li>Cabaret</li> </ul>                    | Default               |
| Collections<br>Select which collections your<br>Facebook Store will show. If none<br>are selected, all of your products will<br>be displayed. | <ul> <li>Title</li> <li>All Products</li> <li>Cabaret</li> <li>Frontpage</li> </ul> | Default               |

Save again just to be on the safe side